# Tutorial Registrierung, Anmeldung, Passwortanforderung

## 1. Neu-Registrierung

## 1. Schritt

### Registrierung

#### Sie möchten bei der Ulmer / Neu-Ulmer Kulturnacht mitwirken?

Haben Sie sich die <u>Teilnahmebedingungen</u> genau durchgelesen und sind Sie damit einverstanden? Dann freuen wir uns, wenn Sie mitmachen!

#### Die hier von Ihnen gemachten Angaben werden nicht veröffentlicht!

#### Mit \* gekennzeichnete Felder sind Pflichtfelder.

- Ich akzeptiere die <u>Teilnahmebedingungen</u>\*
- Ich akzeptiere die <u>AGB</u>\*

✓ Ich akzeptiere die <u>Datenschutzbestimmungen</u>\*

### SPEICHERN

Bestätigen Sie die Punkte, indem Sie ein Häkchen setzen

- ✓ Ich akzeptiere die Teilnahmebedingungen (bitte lesen!)
- ✓ Ich akzeptiere die AGB (bitte lesen!)
- ✓ Ich akzeptiere die Datenschutzbestimmungen (bitte lesen!)

# $\rightarrow$ SPEICHERN

### 2. Schritt

#### Registrierung

Sie möchten bei der Ulmer / Neu-Ulmer Kulturnacht mitwirken?

Haben Sie sich die <u>Teilnahmebedingungen</u> genau durchgelesen und sind Sie damit einverstanden? Dann freuen wir uns, wenn Sie mitmachen!

#### Die hier von Ihnen gemachten Angaben werden nicht veröffentlicht!

| Mit * gekennzeich         | nete Felder sind P          | flichtfelder. |
|---------------------------|-----------------------------|---------------|
| Anrede *                  | Bitte wählen 🗸              |               |
| Einrichtung               |                             |               |
| Vorname *                 |                             |               |
| Nachname *                |                             |               |
| Strasse/Hausnr.           |                             |               |
| *                         |                             |               |
| PLZ/Ort *                 |                             |               |
| E-Mail *                  |                             |               |
| Telefon *                 |                             | (mit Vorwahl) |
| Telefax                   |                             |               |
| □ JA, ich habe bereits an | der Kulturnacht teilgenomme | n             |
| und zwar im Jahr          |                             |               |
| SPEICHERN                 |                             |               |
|                           |                             |               |

Füllen Sie mindestens alle Pflichtfelder aus.

## ACHTUNG: Sie dürfen mit der Mailadresse noch nicht registriert sein!

Sollten Sie nach dem Ausfüllen der Datenfelder eine entsprechende Rückmeldung erhalten, können Sie mit dem Punkt "Passwort vergessen?" fortfahren.

### → SPEICHERN

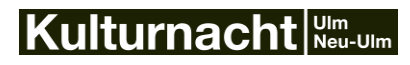

| Registrierung                                                                                                    |                           |                                                                                                    |  |  |
|----------------------------------------------------------------------------------------------------|---------------------------|----------------------------------------------------------------------------------------------------|--|--|
|                                                                                                    | Si                        | Ihre Daten wurden erfolgreich gespeichert!<br>e erhalten Ihre Zugangsdaten umgehend per<br>-Mail zugesendet. Bitte prüfen Sie ggf. auch<br>Ihren Spamfilter! |  |  |
| Hier gelangen Sie direkt zum <u>TEILNAHMEFORMULAR</u> .                                                                                                    |                           |                                                                                                    |  |  |
| Geben Sie dort ihre Zugangsdaten ein und tragen Sie Ihren Beitrag ein. Ihr Eintrag muss <b>bis zum 30. Juni</b><br>abgeschlossen sein. Bis dahin können Sie Ihren Eintrag jederzeit ändern oder löschen.                                                                             |                           |                                                                                                    |  |  |
| Sie möchten bei der Ulmer / Neu-Ulmer Kulturnacht mitwirken?<br>Haben Sie sich die <u>Teilnahmebedingungen</u> genau durchgelesen und sind Sie damit einverstanden? Dann freuen wir uns,<br>wenn Sie mitmachen!<br>Die hier von Ihnen gemachten Angaben werden nicht veröffentlicht! |                           |                                                                                                    |  |  |
| Mit * gekennzeig                                                                                                    | huata Caldan sina         | l Dflichtfolder                                                                                                    |  |  |
| Anrede *                                                                                                    | Frau                      | v                                                                                                    |  |  |
| Finrichtung                                                                                                    |                           |                                                                                                    |  |  |
| Vorname *                                                                                                    | xxxx                      |                                                                                                    |  |  |
| Nachname *                                                                                                    | xxxx                      |                                                                                                    |  |  |
| Strasse/Hausnr.<br>*                                                                                                    | XXXX                      |                                                                                                    |  |  |
| PLZ/Ort *                                                                                                    | xxxx xxxx                 |                                                                                                    |  |  |
| E-Mail *                                                                                                    | xxxx                      |                                                                                                    |  |  |
| Telefon *                                                                                                    | хххх                      | (mit Vorwahl)                                                                                                    |  |  |
| Telefax                                                                                                    |                           |                                                                                                    |  |  |
| JA, ich habe bereits ar<br>und zwar im Jahr                                                                                                    | der Kulturnacht teilgenor | nmen                                                                                                    |  |  |
| SPEICHERN                                                                                                    |                           |                                                                                                    |  |  |

Ihre Daten wurden nun erfolgreich gespeichert. Sie erhalten Ihre Zugangsdaten umgehend per E-Mail zugesendet. Bitte prüfen Sie ggf. auch Ihren Spamfilter!

## BITTE NOTIEREN SIE IHR PASSWORT UND VERWAHREN ES SOGFÄLTIG IN IHREN UNTERLAGEN!

Sollten Sie das Passwort einmal vergessen haben ist das aber auch kein Beinbruch. Sie können mit dem Punkt "Passwort vergessen?" ein neues generieren.

### Halten Sie Ihre Stammdaten bitte immer auf dem neusten Stand

Bitte überprüfen Sie jährlich Ihre Stammdaten auf dessen Aktualität, da die Adressdaten ausgelesen und z.B. für den Bänderversand genutzt werden. Wir benötigen die Kontaktdaten auch, um Sie ggf. bei Rückfragen zum Programm kurzfristig erreichen zu können.

### **Rechtlicher Hintergrund**

Die Person/Einrichtung, welche einen Beitrag anmeldet, fungiert rechtlich auch als Veranstalter\*in (Unterschrift der Teilnahme-Vereinbarung, Überweisung der Ausschüttung, verantwortlich für Programmgestaltung, etc.).

Sollte es in Ihrer Einrichtung einen personellen Wechsel gegeben haben, so ändern Sie entweder die Stammdaten oder registrieren Sie sich bitte neu!

## 2. Einloggen und einen Kulturnacht-Beitrag anmelden

Die Anmeldung eines Kulturnacht-Beitrages läuft <u>ausschließlich</u> über das Online-Teilnahmeformular. Dies wird <u>während Anmeldefrist</u> freigeschaltet - nur in diesem Zeitraum ist ein Eintrag möglich.

## Login mit den Registrierungsdaten (Stammdaten)

## <u>1. Schritt</u>

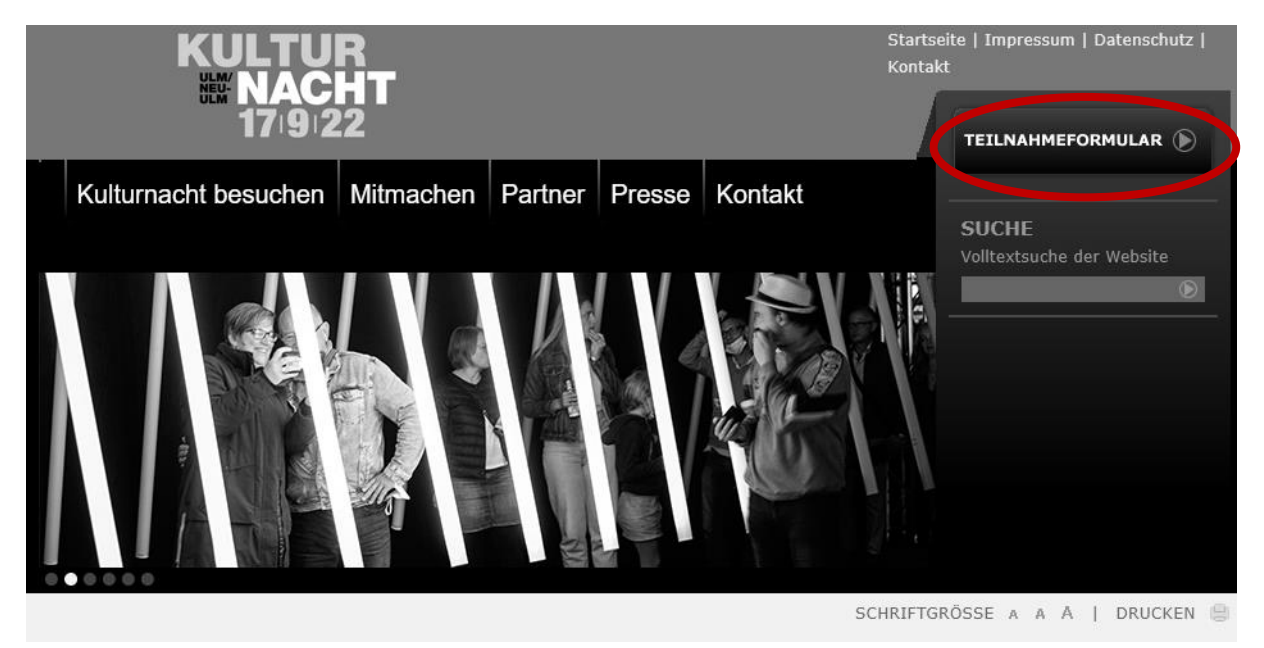

Klicken Sie auf der Kulturnacht-Webseite (<u>www.kulturnacht-ulm.de</u> oder <u>www.kulturnacht-neu-ulm.de</u>) auf den Button **TEILNAHMEFORMULAR** 

2. Schritt

# LOGIN ANMELDEFORMULAR

Alle, die sich letztes Jahr schon registriert haben, müssen sich nicht erneut registrieren, sondern können die alten Benutzerdaten nehmen. Bitte überprüfen Sie dann Ihre Stammdaten auf dessen Aktualität, da die Adressdaten ausgelesen und für den Bänderversand genutzt werden.

Zum Einsehen und Bearbeiten der Anmeldedaten bitte einloggen.

| Benutzername | beispiel@gmx.de     |         |
|--------------|---------------------|---------|
| Passwort     | ••••••              | EINLOGG |
|              | Passwort vergessen? |         |
|              |                     |         |

Noch nicht angemeldet? Jetzt registrieren und bei der Kulturnacht mitwirken.

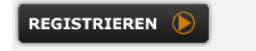

Loggen Sie sich mit Ihren Registrierungsdaten ein

| Benutzername: | Mailadresse, mit der Sie sich registriert haben |
|---------------|-------------------------------------------------|
| Passwort:     | lst nur Ihnen bekannt                           |

Falls Sie Ihr Passwort nicht mehr wissen, fahren Sie bitte mit "Passwort vergessen?" fort.

Einloggen und Anmelden eines neuen Beitrages

# ANMELDEFORMULAR

Sie haben sich erfolgreich angemeldet!

Hier können Sie Ihre Veranstaltungen eintragen. Der Anmeldeprozess ist in verschiedene Schritte eingeteilt. Sie können diese nach und nach in beliebiger Reihenfolge bearbeiten. Die Daten werden sofort gespeichert, sobald Sie auf den "Speichern"- oder "Weiter"- Button am Ende jedes Schritts oder auf einen der "Schritt-Kreise" im oberen Bereich klicken. Offene Punkte können Sie bis zum Anmeldeschluss noch ausfüllen, Sie müssen sich dazu nur mit Ihren Zugangsdaten erneut anmelden.

Bis zum Anmeldeschluss muss Ihre Veranstaltung komplett sein - wir benachrichtigen Sie kurz vor Anmeldeschluss auch nochmals per E-Mail.

Ihre Veranstaltung ist komplett ausgefüllt, sobald alle "Schritt-Kreise" grün erscheinen.

Sie haben bieher noch keine Veranstaltung eingetragen. Neue Veranstaltung eintragen Stammaaren bearbeiten

Wurde das Anmeldeformular von unserem Orgateam freigeschaltet, können Sie nun auf den Link "Neue Veranstaltung eintragen" klicken und gelangen zum Teilnahmeformular.

### Einloggen und Bearbeitung eines vorhandenen Beitrages

# ANMELDEFORMULAR

Sie haben sich erfolgreich angemeldet!

Hier können Sie Ihre Veranstaltungen eintragen. Der Anmeldeprozess ist in verschiedene Schritte eingeteilt. Sie können diese nach und nach in beliebiger Reihenfolge bearbeiten. Die Daten werden sofort gespeichert, sobald Sie auf den "Speichern"- oder "Weiter"- Button am Ende jedes Schritts oder auf einen der "Schritt-Kreise" im oberen Bereich klicken. Offene Punkte können Sie bis zum Anmeldeschluss noch ausfüllen, Sie müssen sich dazu nur mit Ihren Zugangsdaten erneut anmelden.

Bis zum Anmeldeschluss muss Ihre Veranstaltung komplett sein - wir benachrichtigen Sie kurz vor Anmeldeschluss auch nochmals per E-Mail.

Ihre Veranstaltung ist komplett ausgefüllt, sobald alle "Schritt-Kreise" grün erscheinen.

Sie haben folgende Veranstaltung eingetragen:

| ID                                                                                       | Titel                                | Status |
|------------------------------------------------------------------------------------------|--------------------------------------|--------|
| 2027                                                                                     | Mustertitel                          | •      |
| Legende<br>• komplett<br>• in Bearbeitu<br>• neu<br><u>Neue Veransta</u><br>Stammdaten I | ng<br>altung eintragen<br>pearbeiten |        |

Wenn erst einmal einen neuen Beitrag eröffnet haben, können Sie sich <u>während der Anmeldefrist</u> jederzeit ausloggen (vorher speichern nicht vergessen!) und wieder einloggen und den Beitrag weiterbearbeiten, bis alle Daten komplett sind.

### 3. Passwort vergessen?

Wenn Sie Ihr Passwort einmal vergessen haben können Sie einen Link anfordern, um ein neues Passwort zu generieren.

Diese Funktion können Sie auch nutzen, wenn Sie neu in einer Einrichtung sind oder einen Kulturnacht-Zugang übernehmen sollen und Ihnen die Zugangsdaten nicht zur Verfügung stehen. (Bitte denken Sie in diesem Falle daran, später die Stammdaten zu aktualisieren!)

1. Schritt

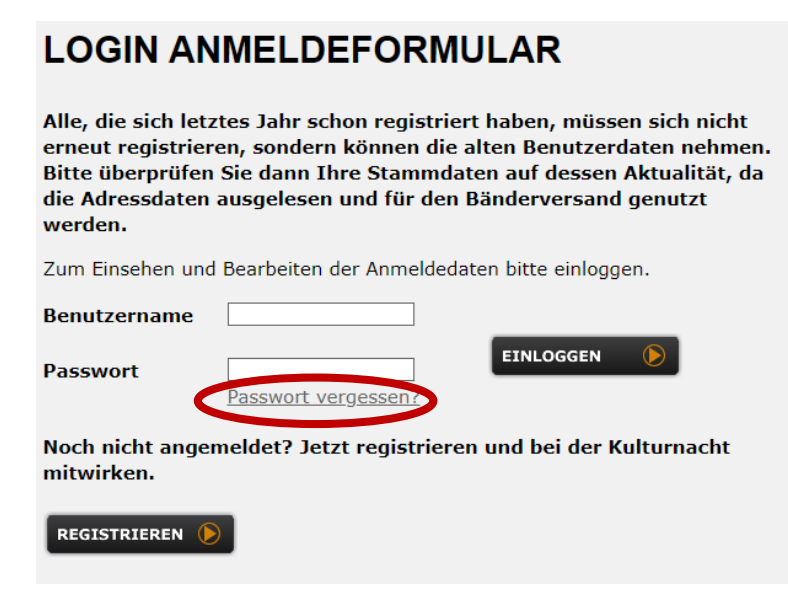

Klicken Sie im Login-Bereich auf "Passwort vergessen?"

2. Schritt

# LOGIN ANMELDEFORMULAR

Alle, die sich letztes Jahr schon registriert haben, müssen sich nicht erneut registrieren, sondern können die alten Benutzerdaten nehmen. Bitte überprüfen Sie dann Ihre Stammdaten auf dessen Aktualität, da die Adressdaten ausgelesen und für den Bänderversand genutzt werden.

Zum Einsehen und Bearbeiten der Anmeldedaten bitte einloggen.

| Benutzerna | ame                                                                                                    |
|------------|----------------------------------------------------------------------------------------------------|
| Passwort   | EINLOGGEN ()<br>Passwort vergessen?                                                                                                    |
|            | Bitte geben Sie einfach Ihre E-Mail-<br>Adresse ein, mit der Sie sich bereits<br>registriert haben. Sie erhalten dann<br>eine E-Mail und können Ihr Passwort<br>zurücksetzen.<br>E-Mait<br>absenden |

Geben Sie hier die E-Mail-Adresse ein, mit der Sie registriert sind.

# LOGIN ANMELDEFORMULAR

Ihre Zugangsdaten wurden Ihnen zugesendet! Bitte prüfen Sie ggf. auch Ihren Spamfilter!

Sie erhalten dann unmittelbar eine Mail

### **Beispiel**

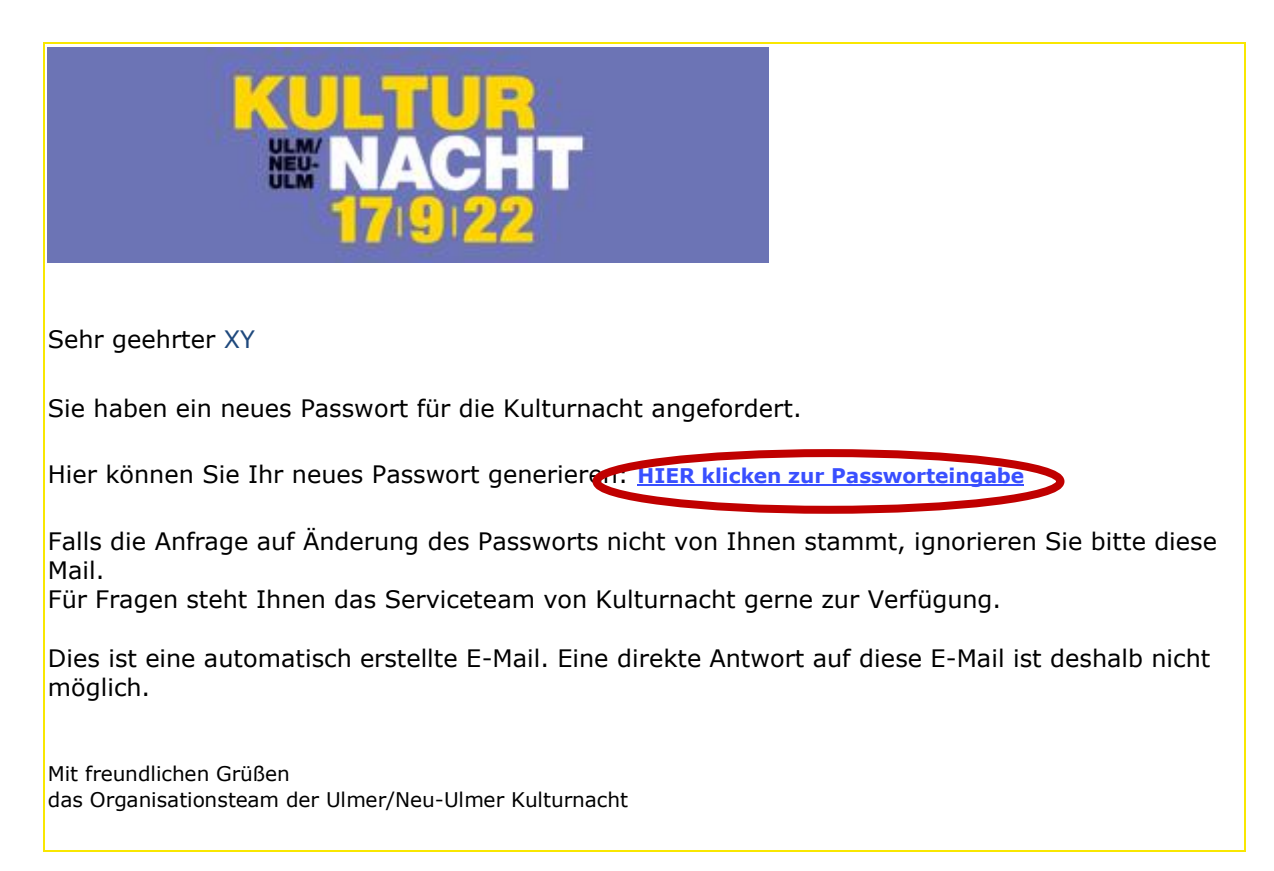

Klicken Sie in der Mail auf den Link HIER klicken zur Passworteingabe

## 3. Schritt:

| Neues Passwort          |  |
|-------------------------|--|
| Passwort<br>wiederholen |  |
| ABSENDEN                |  |

Sie werden auf die Kulturnacht-Webseite geleitet, wo Sie ein neues Passwort eingeben können.

Ihr neues Passwort sollte enthalten:

- Buchstaben
- Sonderzeichen
- Zahlen
- z.B.: Wort-087

Loggen Sie sich dann wie gewohnt mit dem neuen Passwort ein